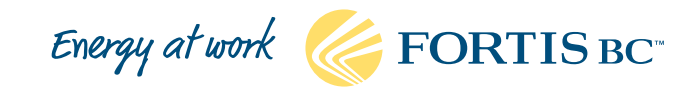

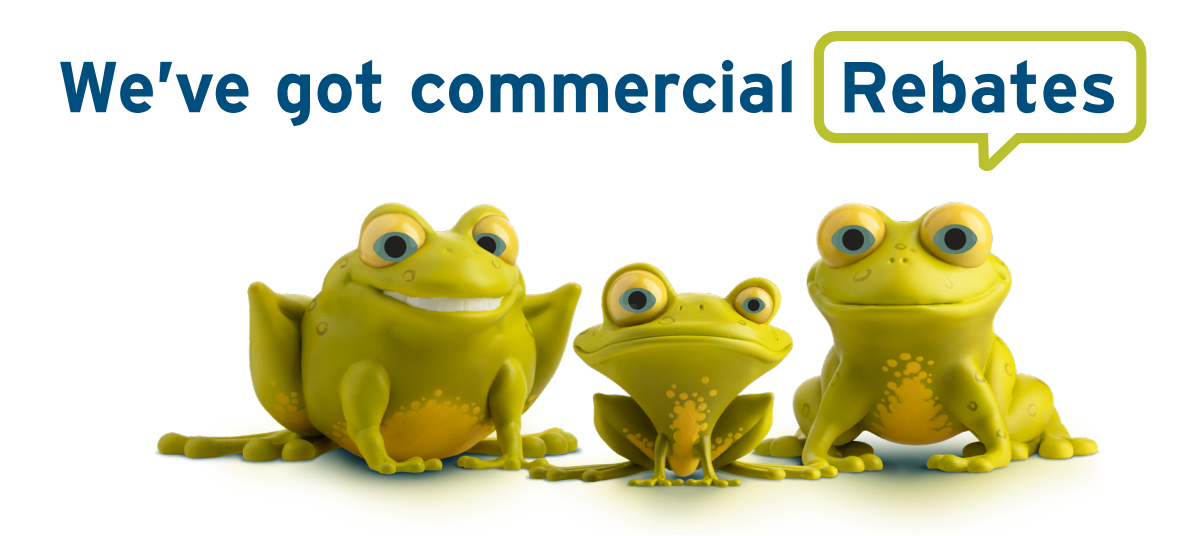

# Online commercial rebate application guide

Our rebates can help you and/or your customers offset the costs of high-efficiency commercial heating, hot water and kitchen equipment upgrades and more. When you click the *Start your rebate application* button at the bottom of the webpage for the rebate you're applying for, you'll be prompted to register and/or log in to your FortisBC account before you can start your application.

# **Register for a FortisBC account**

- If you're a new customer or don't already have a FortisBC Account Online profile, you'll need to register for one before you can apply for a rebate.
- 2. Click *Register now* to set up your online profile.
- Once you've set up your profile, add your natural gas and/or electricity account number for the site (business) where the equipment was installed. If you have trouble finding your account number, please contact us.

**Note:** if someone in the company has previously linked a FortisBC account to Account Online, the new customer will need to select "no account" when registering. FortisBC accounts can't be linked more than once to Account Online.

- 4. You'll then be asked to verify your account.
- 5. Once you receive a verification email click the link in the email to activate your profile.

# Apply for your rebate

To ensure you apply for the correct rebate, navigate to the webpage of the rebate you're applying for and click the *Start your rebate application* button on the webpage. Once you've registered for an account and logged in, you're ready to start your application!

Follow the seven steps at the top of the application to apply.

| User ID                    |                 |
|----------------------------|-----------------|
|                            |                 |
| Password                   |                 |
| □Show password             | □Remember me    |
| Account login              |                 |
| Forgot your <u>user ID</u> | or p            |
| Don't have a user II       | D?(Register now |

Tip: we recommend using Google Chrome<sup>®</sup> for the best experience with the online application.

### 1. Installation address

a. Click the magnifying glass on the right (see image below) to select your account (some customers may have more than one).

**Note:** if you don't see your account listed or you don't have one, click the *Account not listed*? button to provide your account information.

b. Click the magnifying glass to select the address (see image below) where the upgrades were installed.

Note: if you don't see your address listed, click Installation address not listed? to provide your address.

c. If you are a FortisBC Point of Sale Partner (a distributor that provides rebates directly to the customer at the time of equipment purchase), select yes; otherwise, select no.

**Note:** if you purchased your rebate-eligible products from a FortisBC Point of Sale Partner and received an instant rebate at the time of sale, you don't need to apply for the rebate here.

| Select your account                                                                |     |
|------------------------------------------------------------------------------------|-----|
| ForitsBC                                                                           | × ( |
| Select the Installation address *                                                  |     |
|                                                                                    |     |
| Was point-of-sale rebate provided to the Participant by a Point of Sale Partner? * |     |
|                                                                                    |     |

#### 2. Terms and conditions

Review the program terms and conditions and check the box certifying that you've read, complied and agreed to them.

#### 3. Mailing address and payee name

If your mailing address is different than the installation address, enter it here. This is where your rebate cheque will be mailed, so you'll want to make sure it's correct. Please include the payee's name if it's different than the account holder's name.

#### 4. Application information

Using the drop down menus, select an option for each question to provide us with information about your business.

## 5. Rebates

a. Click the *Add a rebate* button on the top right to add your rebate.

**Note:** if you're applying for rebates for multiple quantities of appliances/products of the same make and model, you can just indicate the quantity for each. Otherwise, different makes and models of appliances/products will need to be added one at a time.

b. Click the magnifying glass on the right and then select the type of rebate you're applying for. For example, if you had a furnace or boiler installed, you'd select space heating.

| Select rebate type * |     |
|----------------------|-----|
| Space heating        | × Q |
| Select rebate *      |     |
| Furnace              | x Q |

c. Once you've selected your rebate type, select the specific rebate you're applying for.

- d. Depending on the rebate you're applying for, you'll then need to add information such as cost, invoice date, manufacturer, model, etc. **Note**: you can search a partial model number by adding an asterisk (\*) at the beginning of your search.
- e. Add your contractor's information by clicking the magnifying glass and selecting them from the drop down list or searching their name in the search box. **Note:** you can search a partial name by adding an asterisk (\*) at the beginning of your search. If your contractor isn't on the list, you can enter their information after checking the *Couldn't find your contractor*? button.
- f. Once done, click the *submit* button and you'll be taken back to the beginning of the rebates section. If you want to add another rebate (for example, if you installed a furnace and a water heater, that's considered two rebates), click the *Add a rebate button* and repeat steps b to e.
- g. Once you've added all your rebates, click Save and next to upload the required documents.

### 6. Required documents

You'll need electronic copies of the required documents to complete this step. A list of required document types will appear on the left side of the screen.

a. Click on the Upload required document button.

| Required document type ↑ | Uploaded | File name 🛧         | Required document type             |
|--------------------------|----------|---------------------|------------------------------------|
| Proof of purchase        | No       | Shop Drawings (8).p | df                                 |
|                          |          | Upload require      | ed document Upload additional docu |
|                          |          |                     |                                    |
|                          |          |                     |                                    |

- b. Click on the magnifying glass. If multiple documents are required, you'll add each one separately.
- c. Click Choose file to find and attach the applicable file. Once successfully uploaded, the file type will turn green.

| quired documents                   |          |                                    |                               |                           |   |  |
|------------------------------------|----------|------------------------------------|-------------------------------|---------------------------|---|--|
| Required document types ↑          | Uploaded | File name ↑ Required document type |                               |                           |   |  |
| Furnace - Commissioning sheet      | Yes      | Furnace information                | Furnace - Commissioning sheet |                           | C |  |
| Furnace - Photo of two-pipe system | No       |                                    |                               |                           |   |  |
| Furnace invoice                    | No       | Upload required document           |                               | Upload additional documen |   |  |
| Utility Account Holder form        | No       |                                    |                               |                           |   |  |

d. Then click the Upload additional document button if you have additional documents you'd like us to review.

## 7. Review and submit

- a. Review your application details to ensure everything is correct before submitting.
- b. After you've submitted your application, you'll receive a confirmation email with instructions on how to check on the status of your application.

# Need additional support with your application?

If you encounter any issues with the online application or if you're unable to submit your application online, please contact us for assistance:

- for natural gas rebates contact your natural gas energy solutions manager or email commercialrebates@fortisbc.com.
- for electricity rebates call 1-866-436-7847 or email businessrebates@fortisbc.com.

We can help guide you through your online application, or complete the online application on your behalf if you have all the required information.

#### Connect with us @fortisbc

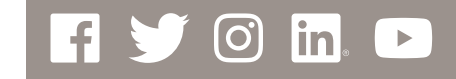

![](_page_3_Picture_7.jpeg)

FortisBC Inc. and FortisBC Energy Inc. do business as FortisBC. The companies are indirect, wholly owned subsidiaries of Fortis Inc. FortisBC uses the FortisBC name and logo under license from Fortis Inc.

![](_page_3_Picture_9.jpeg)